## Jak dále používat monitoring PSČ?

sledování insolvence

.cz

Rychlý a přehledný návod

#### Automatické přidávání řízení k monitoringu 774 435 748 § INS RACHOTA@I4B.CZ 👻 LU LOŽIT OSOBU S IČ VI OŽIT OSOBU BEZ 🟫 ΜŮJ Ú 💽 8 Monitorované osoby řadit podle + + OSOBY S IČ (490) OSOBY BEZ I TYP OSOBY (3) TYP UDÁLOSTI (7) MOJE PŘIHLÁŠKY (2824) Automaticky přídávat nová říz Počet řízení - klik něte na číslo pro sezna 700 30 (Ostrava 30) n 18.09.2018 vše 18.09.2018 708 00 (Ostrava 8) vše î î 709 00 (Ostrava 9) 18.09.2018 vše

U každého monitorovaného PSČ je tlačítko "Automaticky přidávat nová řízení". Pokud je toto tlačítko zapnuto, znamená to, že systém vám přidá automaticky každé nové řízení ke konkrétnímu monitoringu.

Jednoduše řečeno - monitoring PSČ vás upozorní na nově zahájená řízení u PSČ a automaticky **přidá tato řízení k** samostatnému **monitoringu**. Systém vás pak bude informovat automaticky také o **všech změnách**, které v daném konkrétním řízení nastanou.

Necháte-li toto tlačítko vypnuto, systém vás bude informovat o nově zahájených řízeních u daného PSČ, ale nebude již posílat konkrétní info o změnách v jednotlivých řízeních.

### Jak přidávat konkrétní osoby/firmy ze zadaného PSČ k monitoringu?

 Osobu či firmu si můžete ke konkrétnímu monitoringu přidat sami. Jakmile rozkliknete seznam jednotlivých řízení u daného PSČ, je na každém řádku tlačítko "*Přidat k monitoringu*". Můžete si tak vybrat jen ty, které vás zajímají.

| Insolvenční rej                                                                                                    |                    |                                  |    |             |                     |                     |                                    |  |  |  |
|----------------------------------------------------------------------------------------------------|--------------------|----------------------------------|----|-------------|---------------------|---------------------|------------------------------------|--|--|--|
| Abychom mohil poskytovat služby Sledování insolvence, zpracováváme osobní údaje identifikační dužniků, insolvenčních správců a věřitelů a údaje ze souvisejících insolvenčních spisů. Veškeré údaje získáváme z insolvenčního rejstřiku zveřejňovaného Ministerstvem spravedinčky. Chcel vskat dorbní údajů, dodivěje se na informací Ochama osobních údajů. |                    |                                  |    |             |                     |                     |                                    |  |  |  |
| spisová značka                                                                                                    | stav řízení        | obchodni firma / jméno, příjmení | IČ | rodné číslo | město               | poslední změna      |                                    |  |  |  |
| INS 1 /2019                                                                                                    | povoleno oddlužení | Stanislav                        | 66 | 7           | Ostrava             | 05.04.2019 11:51 př |                                    |  |  |  |
| INS 4 /2015                                                                                                    | povoleno oddlužení | Tomáš                            | -  | 8           | Ostrava - Heřmanice | 04.04.2019 13:00 PF | NIDAT K MONITORINGU OVĚŘIT EXEKUCI |  |  |  |
| INS 2 6/2017                                                                                                    | povoleno oddlužení | Karel                            | -  | 5           | Ostrava             | 04.04.2019 12:55 př | RIDAT K MONITORINGU OVĚŘIT EXEKUCI |  |  |  |

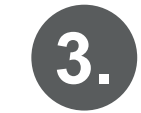

sledování insolvence

.cz

#### Jak vyhledávat a monitorovat firmy a podnikatele?

Firmy a podnikatele lze jednoduše vyhledávat v aktualizované databázi, která je součástí systému.

|            |                                                              |                                                                    |                               |                                          | Vyhledávání                              | v ins. rejst                 | říku a data                  | abázi firem                          |                                        |                                             |
|------------|--------------------------------------------------------------|--------------------------------------------------------------------|-------------------------------|------------------------------------------|------------------------------------------|------------------------------|------------------------------|--------------------------------------|----------------------------------------|---------------------------------------------|
|            | sledování                                                    | INSOLVENČNÍ REJSTÍ                                                 | <b>άκ</b> Zade                | jte jméno, příjmení osoby, název         | firmy, ič nebo číslo spisu               |                              | ٩                            | ► 774 435 748<br>Madmin@i4b.cz       |                                        | L DANIEL STRACHOTA@I4B.CZ ▼                 |
|            | insolvence .cz                                               | 🟫 ΜŮJ ÚČET 🚟 🕴                                                     | MONITOROVANÉ OSOBY            | VLOZII USUBU SIČ                         |                                          | <u> </u>                     | 💛 VLOŽIT OBOR                | VLOŽIT ZE SOUBORU                    | EX OVĚŘIT EXEKUCI                      | 9                                           |
|            |                                                              | Vyhledáv                                                           | /ání <sup>i4b</sup>           |                                          |                                          |                              | HLEDAT                       | PODROBNÝ FILTR                       |                                        |                                             |
|            | Insolvenční reis                                             | střík                                                              |                               |                                          |                                          |                              |                              |                                      |                                        |                                             |
| 7.         | Abychom mohli poskytovat sl<br>údajů, podívejte se na inform | užby Sledování insolvence, zpracova<br>aci Ochrana osobních údajů. | aváme osobní údaje identifika | iční dlužníků, insolvenčních správců a v | věřitelů a údaje ze souvisejících insolv | enčních spisů. Veškeré údaje | získáváme z insolvenčního re | ejstříku zveřejňovaného Ministerstve | m spravedinosti ČR. Chcete-li získat p | odrobnější informace ke zpracování osobních |
|            | I                                                            | Nenalezen žádný záz                                                | znam v insolvenč              | ním rejstříku                            |                                          |                              |                              |                                      |                                        |                                             |
| <b>b</b> . | Databáze firem                                               | 1                                                                  |                               |                                          |                                          |                              |                              |                                      |                                        |                                             |
|            | IC                                                           | obchodní firi                                                      | na / jméno, příjmení          |                                          |                                          |                              | město                        |                                      |                                        |                                             |
| Q          | 27799735                                                     | i4b s.r.o.                                                         |                               |                                          |                                          |                              | Ostrava                      | PŘIDAT K MONITORI                    | INGU                                   |                                             |
|            | $\sim$                                                       |                                                                    |                               |                                          |                                          |                              |                              |                                      |                                        |                                             |

Zadané údaje jsou automaticky ověřeny v insolvenčním rejstříku (a.) a jsou zobrazeny výsledky z databáze firem (b.).

Po kliknutí na IČ (c.) jsou zobrazeny veškeré dostupné informace uvedené v ARES.

- V jednotlivých záložkách najdete informace o zúčastněných osobách, o spolehlivosti placení DPH, insolvencích, historii, kontaktech atd.
- Jedním klikem lze přidat firmu ke konkrétnímu monitoringu systém vás pak automaticky upozorní, pokud je s firmou zahájeno ins. řízení a bude posílat veškeré změny, které v řízení nastanou.

| ledování                      | Zadejte jméno, příjmení o                                                                                                    | osoby, název firmy, ič nebo číslo spisu |                       | Q ☐ 774 435<br>⊠ admin@   | 748 💽 t                 | L DANIEL STRACHO |
|-------------------------------|----------------------------------------------------------------------------------------------------|-----------------------------------------|-----------------------|---------------------------|-------------------------|------------------|
| .cz fr                        | MÚJ MONITOROVANÉ OSOBY MOVITOROVANÉ OSOBY                                                                                                    | ISOBU S IČ 🤮 VLOŽIT OSOBU BEZ IČ        | 🕀 VLOŽIT PSČ (        | LOŽIT OBOR 📃 VLOŽIT ZE SO | UBORU EX OVĚŘIT EXEKUCI |                  |
| hero pinare                   |                                                                                                    |                                         |                       |                           |                         |                  |
| D S.I.O.                      |                                                                                                    |                                         |                       |                           |                         |                  |
| KLADNÍ OSOBY 3                | NSOLVENCE - DLUŽNÍK 🚺 INSOLVENCE - VĚŘITEL 0                                                                                                    | DPH SPOLEHLINY DLUHY 0 VKLA             | DY ČINNOST 20 KON     | TAKTY 🚯 HISTORIE 🚯 🌣 I    | IOJE POZNÁMKA           |                  |
| ZÁKLADNÍ ÚDAJE                |                                                                                                    |                                         | Zobrazit větší mapu   | 8                         | Ward and a second       |                  |
| Νάτου                         | idhe co - dage and                                                                                                    |                                         | A Star :              | Part File                 | · · · ·                 |                  |
| IČ                            | 140 S.LO. 00 18.05.2007                                                                                                    |                                         | Constant State        |                           | - Arian Sala            | Sand Spart of    |
| Datum vzniku                  | 18.05.2007                                                                                                    |                                         | Abre                  | SEVERNÍ<br>AMERIKA        | EVROPA                  | SEVEI            |
|                               | 10.00.2007                                                                                                    |                                         |                       | Atlants                   | AFRIKA                  |                  |
| DIČ                           | CZ27799735                                                                                                    |                                         |                       |                           |                         |                  |
| DIČ<br>Právní forma           | CZ27799735<br>Společnost s ručením omezeným                                                                                                    |                                         |                       | JI2NI<br>AMERIKA          |                         |                  |
| DIČ<br>Právní forma<br>Adresa | CZ27799735<br>Společnost s ručením omezeným<br>Varšavská 1029/11, 70900 Ostrava od 2005.2014                                                             |                                         | Indicky ocean OCEANIE | Tichý oceán AMERIKA       | 8 Indický oceán occ     | Anie             |
| DIČ<br>Právní forma<br>Adresa | CZ27799735<br>Společnost s ručením omezeným<br>Varšavská 1028/11, 70900 Ostrava od 20.05.2014<br>Běliá 46.,74723 od 10.05.2007 do 20.05.2014             |                                         | Induky costn OCEANE   | Tichy costn               | indicky oceán oce       | ANE Tichy ocean  |
| DIĈ<br>Právní forma<br>Adresa | CZ27799735<br>Společnost s ručením omezeným<br>Varšavská 1028/11, 70900 Ostrava od 2005.2014<br>Bělis 45. 74723 od 19.05.2007 do 20.05.2013<br>Hodnocení |                                         | Indicity ocean OCEANE | Jours J John Mitting      | é Indisty ocean oc      | Ave              |
| DIĈ<br>Právni forma<br>Adresa | C227799735<br>Společnost s ručením omezeným<br>Varšavská 1028/11, 70900 Ostrava od 20.05.2014<br>Bělá 45. 74722 od 15.05.2007 do 20.05.2011<br>Hodnocení |                                         | Nativose occur        | Tridy yearsh              | ANTARKIDA               | Ave Trity orien  |

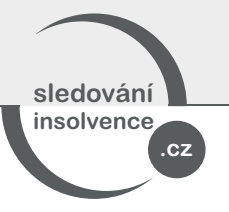

U firem doporučujeme monitorovat také zúčastněné osoby (jednatele).

Stává se, že dříve, než vstoupí do insolvence celá firma, se v insolvenci objeví např. jeden z jednatelů. Jde tak o **varovný signál**, který může upozornit na blížící se insolvenci celé firmy.

|    | sledování                   |                             | ČNÍ REJSTŘÍK                | Zadejte jméno     | , příjmení osoby, název f | irmy, ič nebo číslo spisu                 |                                         |             | Q ☐ 774 435 748<br>▼ admin@i4b.cz | <b>1</b> | L DANIEL STRACHOTA@148            |
|----|-----------------------------|-----------------------------|-----------------------------|-------------------|---------------------------|-------------------------------------------|-----------------------------------------|-------------|-----------------------------------|----------|-----------------------------------|
|    | insolvence<br>.cz           | 🏫 MŮJ ÚČET                  | and Monitorov               | ANÉ OSOBY         | VLOŽIT OSOBU S IČ         | VLOŽIT OSOBU BEZ IČ                       | ULOŽIT PSČ                              | ULOŽIT OBOR | VLOŽIT ZE SOUBORU                 |          |                                   |
|    | i4b s.r.o.<br>základi osoby |                             | 4.2019<br>E - DLUŽNÍK (0) I | NSOLVENCE - VĚŘIT | TEL 0 DPH SPOLE           | HLINY) DLUHY (0) VKL                      | ADY ČINNOST 20                          | KONTAKTY 🔞  | HISTORIE 🜖 🌣 MOJE POZ             | NÁMKA    | V                                 |
| 2  | Insolvence                  | Exekuce                     | Jméno                       | Příjmení          | Datum narozei             | ní Funkce                                 |                                         |             | Adresa                            | PŘID     | IAT OZNAČENÉ OSOBY K MONITOROVÁNÍ |
| a. |                             | OVĚŘIT EXEKUCI<br><b>C.</b> | Lukáš                       |                   | _                         | statutární orgán (j<br>společník s vklade | ednatel) od 18.05.2007<br>Od 18.05.2007 |             | H<br>4 4 66<br>교<br>교<br>2        |          | ⊐_b.                              |
|    |                             |                             |                             |                   |                           |                                           |                                         |             |                                   |          |                                   |

Máte-li firmu vyhledanou v databázi, stačí kliknout na záložku osoby a zobrazí se vám výpis všech zúčastněných osob. Automaticky jsou ověřeny v ins. rejstříku, takže na první pohled vidíte, zda jsou (*nebo nejsou*) v insolvenci (a.).

Jedním klikem si dané osoby můžete přidat ke konkrétnímu monitoringu (*b*.) a mít jistotu, že pokud osoba vstoupí do insolvence, systém vás automaticky upozorní.

Ihned je také možné ověřit danou osobu v Centrální evidenci exekucí ČR, zda proti ní je (či není) vedeno exekuční řízení (c.). (Ověřování exekucí je možné, pokud využíváte placenou verzi služby. Ověření exekucí nelze provádět v bezplatné zkušební verzi.)

# 4. Jak vložit k monitoringu osobu či firmu, která není na vašem PSČ?

Systém vám hlídá veškeré firmy a osoby, které jsou v rámci zadaného PSČ. Může se ale stát, že chcete pohlídat i osoby či firmy, které mají jiné PSČ. Stačí využít tlačítka Vložit osobu s IČ, nebo Vložit osobu bez IČ.

| sledování         |            | ŇÍ REJSTŘÍK   | Zadejte | jméno, příjmení osoby, název | firmy, ič nebo číslo spisu | c          | ☐ 774 435 748<br>丞 admin@i4b.cz | 1                 |                   |
|-------------------|------------|---------------|---------|------------------------------|----------------------------|------------|---------------------------------|-------------------|-------------------|
| insolvence<br>.cz | 🏫 MŮJ ÚČET | 🗰 Monitorovai | NÉ OSOB | MU VLOŽIT OSOBU S IČ         | VLOŽIT OSOBU BEZ IČ        | VLOŽIT PSČ | ULOŽIT OBOR                     | VLOŽIT ZE SOUBORU | EX OVĚŘIT EXEKUCI |

- V případě firmy (podnikatele) jde o přesný monitoring na základě IČ (pokud IČ neznáte, stačí firmu vyhledat v naší databázi firem viz předchozí bod č. 3).
- U fyzických osob, které nemají IČ, je nejpřesnější monitoring podle rodného čísla. Pokud jej neznáte, zadejte alespoň jméno, příjmení a datum narození.

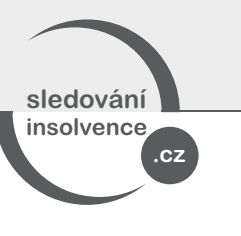

# 4.

# Kde najít a spravovat všechny údaje o monitorovaných osobách a firmách?

V záložce **Monitorované osoby** najdete vždy přehled monitorovaných fyz. osob (*Osoby bez IČ*), firem a podnikatelů (*Osoby s IČ*) a monitorovaných PSČ.

|    | sledování                      |                                             | VENČNÍ REJSTŘÍK          | Zadejte jméno, příjmení osoby, název t                                                                                     | firmy, ič nebo číslo spisu                                                          |                        |                       | ☐ 774 435 748<br>⊠ admin@i4b.cz | 1          | L DANIEL.STRACHOTA@14B.CZ - |
|----|--------------------------------|---------------------------------------------|--------------------------|----------------------------------------------------------------------------------------------------|-------------------------------------------------------------------------------------|------------------------|-----------------------|---------------------------------|------------|-----------------------------|
|    | insolvence .cz                 | z 🏫 MŮJ ÚČE                                 |                          | OSOBY                                                                                                    | 👌 VLOŽIT OSOBU BEZ K                                                                |                        |                       |                                 |            | 9                           |
| Pİ |                                | VANÝCH OSOB HROMADNÉ                        | ÚPRAVY FRONTA NAHRÁVANÝC | CH OSOB                                                                                                    |                                                                                     |                        |                       |                                 |            |                             |
| 1  | Monitoro                       | vané osoby                                  | + PŘIDAT                 | , Vyhle                                                                                                    | dávání v mo                                                                         | nitorovaný             | ch osobác             | h                               |            |                             |
|    | hledejte IČ, R                 | RČ, jméno nebo číslo spis                   |                          | V                                                                                                    | HLED                                                                                | T PODROBNÝ FII         | TR ZRUŠIT FILTR       |                                 |            |                             |
| 4  | OSOBY S IČ (4                  | 491) OSOBY BEZ                              | IČ (1106) PSČ (27)       | BOR (0) TYP OSOBY (3)                                                                                                    | TYP UDÁLOSTI (7)                                                                    | MOJE PŘIHLÁŠKY (2824)  | -                     |                                 | řadit podk | e: změna v ISIR 🔹 🕴 🕈       |
|    | vloženo                        | příjmení<br>křestní jméno                   | RČ<br>datum narození     | číslo spisu (aktuální stav řízení), a<br>• poslední 3 události                                                             | dresa                                                                               |                        |                       |                                 |            | změna                       |
|    | a. <                           | B<br>Jan<br>automaticky vloženo (PSČ<br>00) | 5.710                    | © INS 2019 (před rozhodnu<br><b>b.</b>                                                                                     | utím o úpadku)                                                                      | , 710 00 Ostrava - Sie | zská Ostrava, narozen |                                 | před 6 mi  | nutami 🖀 ovéřur exekuci     |
|    | <ul> <li>✓ 01.10/18</li> </ul> | Jiřina                                      | =                        | INS <u>V2018 (povoleno ord</u><br>Usnesení o ustanovení správ<br>Usnesení o úpadku spojené<br>Opatření o určení osoby sprá | dłużeni)<br>vce (10.04/2019)<br>s povolením oddlužení (10.04/2<br>ávce (10.04/2019) | 700 30 Ostrava, naroz  | en:                   |                                 | před 8 mi  | nutami 🔒 ovéřit exekuci     |

Kromě základních údajů je u osoby uvedeno, jak byla vložena - např. automaticky vloženo (PSČ 708 00), takže hned víte, kam daná osoba patří (a.). Pokud osobu vkládáte sami, můžete si u ní vytvořit vlastní poznámku, kterou v tomto přehledu vždy uvidíte.

(*b*.) - kliknutím na číslo insolvenčního řízení se vám zobrazí veškeré dostupné informace k danému řízení, včetně dokumentů.

(c.) - u ins. řízení jsou viditelné 3 nejnovější změny, včetně možnosti rovnou stáhnout příslušný dokument. Nemusíte tak každé řízení rozkliknout a hledat nové změny. Vše je přehledně zobrazeno rovnou v tomto přehledu.

(d.) - u osob lze rovnou ověřit exekuce v Centrální evidenci exekucí ČR (pouze v plné verzi).

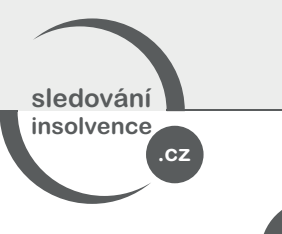

Moje přihlášky

 Zadáte-li při objednávce služby své IČ, systém automaticky dotáhne veškeré vaše přihlášky do insolvenčních řízení.

Vždy tak budete přesně vědět, do kterých řízení jste přihlášeni, jaké změny a kdy v těchto řízeních nastaly (*seřazeno od nejnovější změny*) a budete mít rychlý přístup ke všem informacím a dokumentům, které se řízení týkají.

| sledování        | § INSOLVENČNÍ REJST             | řík Zadejte           | e jméno, příjmení osoby, název | / firmy, ič nebo číslo spisu |                                                                                                    | Q ☐ 774 435 748<br>M admin@i4b.cz     |                         | Laniel Strachota@48.cz -   |
|------------------|---------------------------------|-----------------------|--------------------------------|------------------------------|----------------------------------------------------------------------------------------------------|---------------------------------------|-------------------------|----------------------------|
| insolvence .cz   | 🔒 ΜŮJ ÚČE 🕻 🚟 Ι                 | MONITOROVANÉ OSOBY    | VLOŽIT OSOBU S IČ              | VLOŽIT OSOBU BEZ IČ          |                                                                                                    |                                       |                         | 9                          |
|                  | NÝCH OSOB HROMADNÉ ÚPRAVY FR    | ONTA NAHRÁVANÝCH OSOB |                                |                              |                                                                                                    |                                       |                         |                            |
| Monitoro         | vané osoby + PŘIDAT             |                       |                                |                              |                                                                                                    |                                       |                         |                            |
| hledejte v přhlá | áškách podle jména dlužníka     | -                     |                                | HLEDAT                       | ZRUŠIT FILTR                                                                                                    |                                       |                         |                            |
|                  |                                 |                       |                                |                              |                                                                                                    |                                       |                         |                            |
|                  |                                 |                       |                                |                              |                                                                                                    |                                       | řadit podle: datum vlož | ení přihlášky 🔻 🕇 EXPORT   |
| Přihlášky        | 91) OSOBY BEZIC (1106)          | PSC (27) OBOR         | (0) TYP OSOBY (3)              | Dlužník                      |                                                                                                    | _                                     |                         | _                          |
| datum podání     | přihlášky věřitele IČ: 00845451 |                       |                                | dlužník                      | číslo spisu<br>• poslední 3 události                                                                                                    |                                       | změna                   |                            |
| 10.04.2019       | Přihláška pohledávky (P1) 🛓     |                       |                                |                              | INS 2019 (povoleno oddlužení)<br>Přihláška pohledávky (10.04/2019)<br>Sdělení insolvenčního správce (29.03/<br>Usnesení o úpadku spojené s povolení | 2019) 🛃<br>m oddlužení (20.03/2019) 🛃 | před 21 minutami        | MONITORUJETE OD 27.02.2019 |
| 10.04.2019       | Přihláška pohledávky (P9) 🕹     |                       |                                | j. ji                        | INS 2019 (povoleno oddlužení)<br>Přihláška pohledávky (10.04/2019)<br>Přihláška pohledávky (10.04/2019)<br>Přihláška pohledávky (09.04/2019)<br>±   |                                       | před 25 minutami        | MONITORUJETE OD 22.02.2019 |